# PEDOMAN

Jadwal Pemeriksaan Menggunakan Email BPK

BPK RI Perwakilan Provinsi Maluku Utara Tahun 2022

# PEDOMAN

Jadwal Pemeriksaan Menggunakan Email BPK

AKTUALISASI Pelatihan Dasar CPNS Gol. III Badan Pemeriksa Keuangan Republik Indonesia

KEPALA SEKRETARIAT PERWAKILAN Listiyo Darmanto Senoaji, S.E., CA, AK, ACPA

PENGARAH Hilman Fauzi Mubarok, S.E., M.Si., CFE

PENYUSUN Mohamad Faldi Attamimi, S.T.

**BADAN PEMERIKSA KEUANGAN** 

PERWAKILAN PROVINSI MALUKU UTARA

2022

# **KATA PENGANTAR**

Segala Puji Kepada Tuhan Yang Maha Esa atas berkat rahmat dan petunjuk-Nya, sehingga penyusunan "Pedoman Jadwal Pemeriksaan Menggunakan Email BPK" ini dapat terselesaikan.

Pedoman ini memuat informasi mengenai tata cara penyusunan jadwal pemeriksaan menggunakan email BPK. Penggunaan email BPK untuk digitalisasi jadwal pemeriksaan agar pimpinan maupun tim pemeriksa dapat melakukan pemantauan secara bertahap dan berjenjang terhadap proses pemeriksaan yang dilaksanakan. Digitalisasi jadwal pemeriksaan juga dapat berfungsi sebagai pengingat mengenai tenggat waktu dan durasi tiap item kegiatan sehingga membantu pihak pengguna dapat menyelesaikan pekerjaan dengan tepat waktu.

kepada terima kasih seluruh pihak telah Ucapan yang berkontribusi dalam penyusunan pedoman ini. Akhir kata ini dapat memberikan pedoman manfaat bagi semoga pelaksanaan tugas pemeriksaan.

Ternate, Juli 2022

# EMAIL BPK (OUTLOOK)

#### 0 0 0 0

Email internal untuk pegawai BPK menggunakan Outlook yang berbasis Microsoft. Microsoft Outlook merupakan aplikasi yang digunakan sebagai *mail client*. Outlook banyak digemari pengguna karena tampilannya yang *user friendly*. Outlook tidak hanya dapat digunakan untuk menerima dan mengirim email namun dapat juga digunakan untuk membuat jadwal kerja, kalender ataupun catatan.

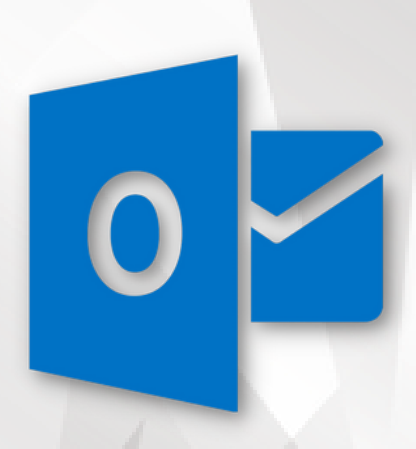

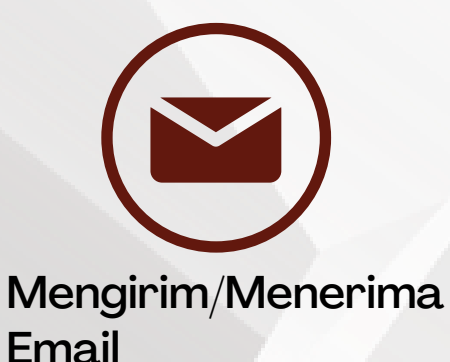

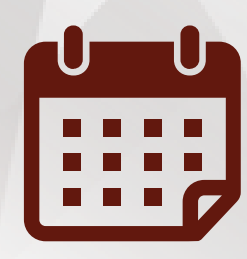

Pembuatan Jadwal Kerja/Kalender

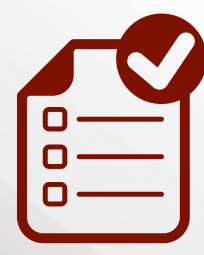

Pembuatan Catatan /Tugas

# LANGKAH AWAL PENGGUNAAN

Akses halaman awal email BPK dengan alamat website http://mail.bpk.go.id.

| ← → C (a) mail.bpk.go.id/owa/auth/log    | on.aspx?replaceCurrent=1&url=https%3a%2f%2fmail.bp | ok.go.id%2fowa%2f                                                                                                    | 🖻 🚖 🗰 🖬 🕞 🗧                                |
|------------------------------------------|----------------------------------------------------|----------------------------------------------------------------------------------------------------|--------------------------------------------|
| 😰 WhatsApp l E-Learning BPK: Ma_ 😫 SISDM | IV2 💿 Outlook 🗶 Kelola Tugas 👯 MOOC LATSAR CPI     | NS 💢 Login    Manajemen 📁 LMS Lembaga Adm 🚺 Free download   Go                                                                                                    | 🍾 [PDF] TUGAS IDENT 🕴 Drive Bluray - Drive |
|                                          |                                                    | Image:     Image:     Image: <th></th> |                                            |
| ■ 43f55c95472aa074pdf ▲                  |                                                    |                                                                                                    | Tampilkan semua 🗙                          |

Gambar 1. Tampilan Awal Halaman Login Email BPK

### 2

1

Login ke akun email BPK dengan menggunakan nama pengguna dan kata sandi yang dimiliki oleh setiap pegawai BPK.

0

Ο

Ο

0

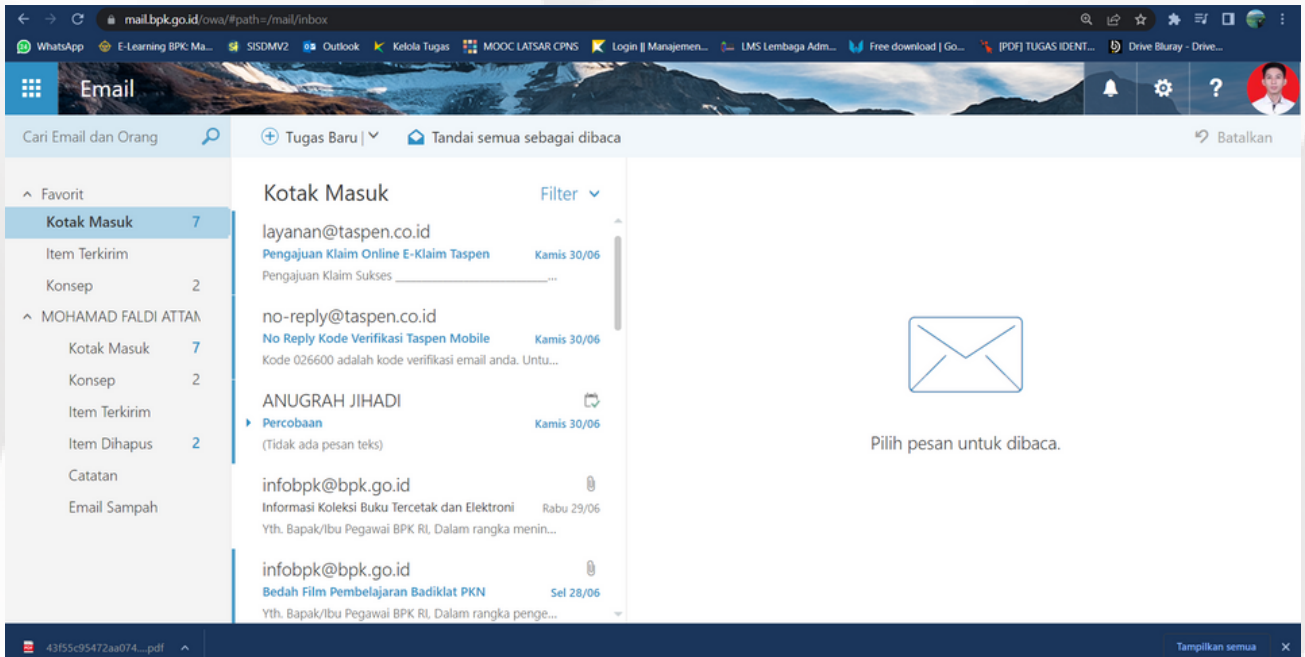

Gambar 2. Tampilan Awal Halaman Email BPK

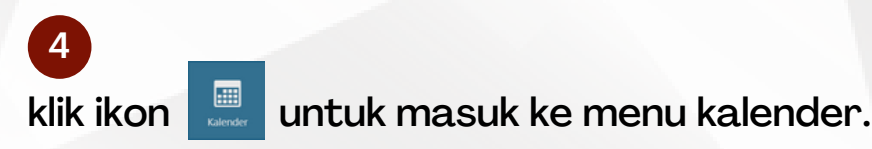

3

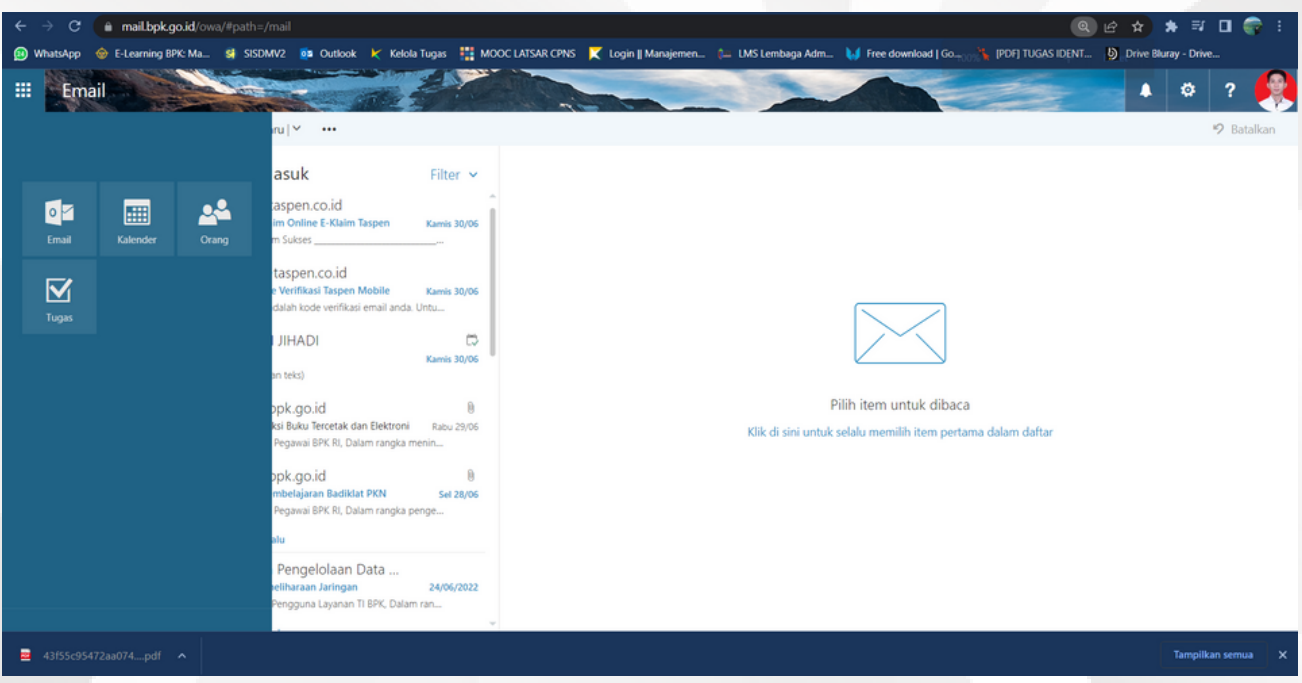

Gambar 3. Akses Menu Kalender

| $\ \ \leftrightarrow \ \ G$ | 🔒 maiLbp       | <b>k.go.id</b> /owa/#path=/ci | alendar/view/Month |                    |                      |                    |                   |                      | ය හ                      | 🛿 🖈 🗊 🖬 🌍 E -          |
|-----------------------------|----------------|-------------------------------|--------------------|--------------------|----------------------|--------------------|-------------------|----------------------|--------------------------|------------------------|
| 😰 WhatsApp                  | 🐵 E-Learning   | BPK: Ma 😫 SISDM               | V2 💿 Outlook 🗶     | Kelola Tugas 🚦 MOI | DC LATSAR CPNS 🛛 🗶 L | ogin 🛛 Manajemen 🗯 | LMS Lembaga Adm 💧 | 🔰 Free download   Go | 🍾 (PDF) TUGAS IDENT 🕴 Dr | ive Bluray - Drive     |
| III Kal                     | lender         |                               |                    |                    |                      | -                  |                   |                      | -                        | 🔺 🌣 ? 🧖                |
| 🔎 Cari Kaler                | nder           | 🕀 Baru   🗠                    | 🛅 Tambahkan kale   | nder 🖌 🖸 Bagik     | an 🖌 🗧 Cetak         |                    |                   |                      |                          |                        |
| ×<br>< Juli                 | 2022           | < > Juli                      | 2022 ~             |                    |                      |                    |                   |                      | Hari Minggu kerja M      | inggu Bulan   Hari ini |
| M S S                       | RKJS           | Minggu                        | Senin              | Selasa             | Rabu                 | Kamis              | Jumat             | Sabtu                | 04 Juli 2022             | >>                     |
| 26 27 28                    | 29 30 1 2      | 26                            | 27                 | 28                 | 29                   | 30                 | 1 Jul             | 2                    |                          |                        |
| 3 4 5                       | 6 7 8 9        |                               |                    |                    |                      |                    |                   |                      |                          |                        |
| 17 18 19                    | 20 21 22 2     | 3                             | 4                  | 5                  | 6                    | 7                  | 8                 | 9                    |                          |                        |
| 24 25 26                    | 27 28 29 30    | 0                             |                    |                    | -                    |                    | -                 | -                    |                          |                        |
| 31 1 2                      | 3 4 5 6        |                               |                    |                    |                      |                    |                   |                      |                          |                        |
| ∧ Kalende                   | er Anda        | _ 10                          | 11                 | 12                 | 13                   | 14                 | 15                | 16                   |                          |                        |
| Kalandar                    |                |                               |                    |                    |                      |                    |                   |                      |                          |                        |
| Kalender                    |                | 17                            | 18                 | 19                 | 20                   | 21                 | 22                | 23                   |                          |                        |
| Ulang ta                    | ihun           |                               |                    |                    |                      |                    |                   |                      |                          |                        |
| Lainnya                     |                | 24                            | 25                 | 26                 | 27                   | 20                 | 20                | 20                   |                          |                        |
| ∧ Kalende                   | er lainnya     | 24                            | 20                 | 20                 | 21                   | 20                 | 29                | 50                   |                          |                        |
| Pemeriks                    | saan Pendahulu | z                             |                    |                    |                      |                    |                   |                      |                          |                        |
| Pemeriks                    | saan LKPD      | 31                            | 1 Agust            | 2                  | 3                    | 4                  | 5                 | 6                    |                          |                        |
| Pemerika                    | saan Kineria   |                               |                    |                    |                      |                    |                   |                      |                          |                        |
| 43f55c95                    | 5472aa074pdf   |                               |                    |                    |                      |                    |                   |                      |                          | Tampilkan semua X      |
|                             |                |                               |                    |                    |                      |                    |                   |                      |                          |                        |

#### Gambar 4. Tampilan Awal Kalender

# **PENGENALAN PANEL**

| ← → C 🗎 mail.bpkg            | <b>jo.id</b> /owa/#path: | =/calendar/view/Month |                   |                   |                       |                  |                      | Ľ                           | 2 🖈 🖬 🌚 🗄              |
|------------------------------|--------------------------|-----------------------|-------------------|-------------------|-----------------------|------------------|----------------------|-----------------------------|------------------------|
| 😰 WhatsApp 🛛 😔 E-Learning Bi | PK: Ma 😫 SISI            | DMV2 🧰 Outlook 🗶      | Kelola Tugas 🚦 MC | DOC LATSAR CPNS 🔀 | Login 🛛 Manajemen 🕻 🕯 | ELMS Lembaga Adm | 🔰 Free download   Go | . 🍾 (POF) TUGAS IDENT 🔮 Dri | we Bluray - Drive      |
| III Kalender                 | State State              |                       |                   |                   | -                     |                  |                      |                             | 🔺 🕸 ? 🏓                |
| 🔎 Cari Kalender              | 🕀 Baru   🗎               | 🖌 🛅 Tambahkan kale    | nder 🖌 💙 Bagi     | kan 🛩 ; Cetak     |                       |                  |                      |                             |                        |
| 3 Juli 2022 >                | < > Ji                   | uli 2022 ~ 2          |                   |                   |                       |                  |                      | 1 Hari Minggu kerja Mi      | inggu Bulan   Hari ini |
| MSSBKJS                      | Minggu                   | Senin                 | Selasa            | Rabu              | Kamis                 | Jumat            | Sabtu                | 04 Juli 2022                | >>                     |
| 26 27 28 29 30 <b>1 2</b>    | 26                       | 27                    | 28                | 29                | 30                    | 1 Jul            | 2                    |                             |                        |
| 3 4 5 6 7 8 9                |                          |                       |                   |                   |                       |                  |                      |                             |                        |
| 10 11 12 13 14 15 16         | 3                        | А                     | 5                 | 6                 | 7                     | 8                | 9                    |                             |                        |
| 24 25 26 27 28 29 30         | г<br>                    |                       |                   | 0                 | ,                     | 0                | 9                    |                             |                        |
| 31 1 2 3 4 5 6               |                          |                       |                   |                   |                       |                  |                      |                             |                        |
| 4 alender Anda               | 10                       | 11                    | 12                | 13                | 14                    | 15               | 16                   |                             |                        |
| Kalender<br>Ulang tahun      | 17                       | 18                    | 19                | 20                | 21                    | 22               | 23                   |                             |                        |
| Lainnya                      |                          |                       |                   |                   |                       |                  |                      |                             |                        |
| 5 alender lainnya            | 24                       | 25                    | 26                | 27                | 28                    | 29               | 30                   |                             |                        |
| Pemeriksaan Pendahuluz       |                          |                       |                   |                   |                       |                  |                      |                             |                        |
| Pemeriksaan LKPD             | 31                       | 1 Agust               | 2                 | 3                 | 4                     | 5                | 6                    |                             |                        |
| Pemeriksaan Kinerja 👃        |                          |                       |                   |                   |                       |                  |                      |                             |                        |
| 43f55c95472aa074pdf          |                          |                       |                   |                   |                       |                  |                      |                             | Tampilkan semua 🗙      |
| Gambar                       | 5. Pa                    | nel pad               | da Ka             | lender            | •                     |                  |                      |                             |                        |

1 Pengaturan Tampilan

- Hari Tampilan kalender dalam format harian
- Minggu kerja Tampilan kalender dalam format hari kerja (Senin Jumat)
- Bulan Tampilan kalender dalam format bulanan
- Hari ini Tampilan kalender dalam format hari saat ini
- 2 Navigasi kalender yang sedang ditampilkan
- 3. Navigasi kalender bulanan
- 4 Tampilan kalender pribadi
- 5 Tampilan kalender yang dibagikan dengan orang lain (tim)

# MEMBUAT KEGIATAN/JADWAL

## 1

Klik kanan pada menu Kalender Lainnya dan pilih Kalender baru serta buat nama/jenis kalender yang dinginkan.

| ←<br>❷ ♥ | → C in a<br>natsApp @ E-<br>Kaler | mail.bpk.<br>Learning f<br>nder | go.id/owa<br>BPK: Ma    | /#path=/calenda        | r/view/Month<br>© Outlook 🖌 Kelola | Tugas 👯 MO  | OC LATSAR CPNS | Login    Manajemen | ( LMS Lembaga | Adm 🚺 Free dow | Q<br>whiload   Go 🐧 (PDE) TUGAS IDENT | L2 ☆ ★ ≕ □ ( , ; ;<br>§) Drive Bluray - Drive<br>↓ ☆ ? ∮ |
|----------|-----------------------------------|---------------------------------|-------------------------|------------------------|------------------------------------|-------------|----------------|--------------------|---------------|----------------|---------------------------------------|----------------------------------------------------------|
| م<br>«   | Cari Kalende                      | r                               |                         | 🕀 Baru                 | ⊻ 🛅 Tamb                           | ahkan kalen | der 🖌 🖸 B      | agikan 🖌 🛛 🖶       | Cetak         |                |                                       |                                                          |
| <        | Juli 20                           | 22                              | >                       | < >                    | Juli 2022 🕥                        | /           |                |                    |               |                | Hari Minggu kerja Mi                  | nggu Bulan   Hari ini                                    |
| м        | S S B                             | К.                              | l S                     | Minggu                 | Senin                              | Selasa      | Rabu           | Kamis              | Jumat         | Sabtu          | 04 Juli 2022                          | »                                                        |
| 26<br>3  | 27 28 29<br>4 5 6                 | 30 1<br>7 8                     | 12<br>39                | 26                     | 27                                 | 28          | 29             | 30                 | 1 Jul         | 2              |                                       |                                                          |
| 10<br>17 | 11 12 13<br>18 19 20              | 14 1<br>Kalen                   | 5 16<br>Ider baru       | C                      |                                    | 5           | 6              | 7                  | 8             | 9              |                                       |                                                          |
| 24<br>31 | 25 26 27<br>1 2 3                 | Buka<br>Grup                    | kalender<br>kalender    | baru                   | _                                  | 12          | 13             | 14                 | 15            | 16             |                                       |                                                          |
|          | Ulang tahu<br>Lainnya             | Ganti<br>Hapu                   | i nama gr<br>Is grup ka | up kalender<br>Ilender | 3                                  | 19          | 20             | 21                 | 22            | 23             |                                       |                                                          |
| ^        | Kalender                          | Tamb<br>ainnya                  | ahkan fo<br>a           | lder publik ke Fa      | worit_5                            | 26          | 27             | 28                 | 29            | 30             |                                       |                                                          |
|          | Pemeriksaa<br>Pemeriksaa          | n Penda<br>n LKPD               | ahulua                  | 31                     | 1 Agust                            | 2           | 3              | 4                  | 5             | 6              |                                       |                                                          |
| •        | 43f55c95472aa0                    | 74pdf                           | <b>^</b>                |                        | _                                  |             |                |                    |               |                |                                       | Tampilkan semua 🗙                                        |

Gambar 6. Membuat Kalender Baru

### 2

Klik pada tanggal yang inginkan untuk membuat kegiatan, selanjutnya akan muncul halaman *form* yang dapat diisi sesuai kebutuhan pengguna dalam penyusunan jadwal.

| Whatekey @ Liseenerg UPC MA. @ SSCM.2 @ Oxfool X & Golde Trys: # MOCC LASSA GENE X toget   Manajement. & MS Leenbage Adm. W for et deveload (G. @ PCP) 11/053 EXML. @ Det Bluery - Date.          Kalender       Image: Bung @ Lampikan Bon X Kategorikan X I       Image: Bung @ Lampikan Bon X Kategorikan X I         Cask Katender       Image: Bung @ Lampikan Bon X Kategorikan X I       Image: Bung @ Lampikan Bon X Kategorikan X I         Cask Katender       Image: Bung @ Lampikan Bon X Kategorikan X I       Image: Bung @ Lampikan Bon X Kategorikan X I         Cask Katender       Detail       Image: Bung @ Lampikan Bon X Kategorikan X I       Image: Bung @ Lampikan Bon X Kategorikan X I         Cask Katender       Detail       Image: Bung @ Lampikan Bon X Kategorikan X I       Image: Bung @ Lampikan Bon X Kategorikan X II       Image: Bung @ Lampikan Bon X Kategorikan X II         Image: Bung @ Lampikan Bon X Kategorikan X II       Image: Bung @ Lampikan Bon X Kategorikan X II       Image: Bung @ Lampikan Bon X Kategorikan X II       Image: Bung @ Lampikan Bon X Kategorikan X II         Image: Bung @ Lampikan Bon X Kategorikan X II       Image: Bung @ Lampikan Bon X Kategorikan X II       Image: Bung @ Lampikan Bon X Kategorikan X II       Image: Bung @ Lampikan Bon X Kategorikan X II       Image: Bung @ Lampikan Bon X II       Image: Bung @ Lampikan Bon X II       Image: Bung @ Lampikan Bon X II       Image: Bung @ Lampikan Bon X II       Image: Bung @ Lampikan Bon X II       Image: Bung & Lampikan Bon X II       Image: Bung & Lampikan Bon X II       Image: Bung & Lampikan Bon X III <t< th=""><th>← → C 🔒 mail.bp</th><th>kgo.id/owa/#path=/calendar/view/Month</th><th>년 <b>☆</b></th><th>* ≕  </th><th>🛛 🌍 🗄</th></t<> | ← → C 🔒 mail.bp                                                           | kgo.id/owa/#path=/calendar/view/Month                                                                                                    | 년 <b>☆</b> | * ≕          | 🛛 🌍 🗄 |
|----------------------------------------------------------------------------------------------------|---------------------------------------------------------------------------|----------------------------------------------------------------------------------------------------|------------|--------------|-------|
| Kalender     Cari kalender     Songari     Bang     Bang     Bang     Bang     Bang     Bang     Bang     Bang     Bang     Cari kalender     Cari kalender     Cari kalende                                                                                                    | 😰 WhatsApp 🛛 🐵 E-Learning                                                 | j BPK: Ma 😫 SISDMV2 👼 Outlook 🤘 Kelola Tugas 👯 MOOC LATSAR CPNS 💢 Login    Manajemen 🍋 LMS Lembaga Adm 🔰 Free download   Go 🍾 (PDF) TUGAS IDENT | Drive Bi   | uray - Drive |       |
| Cark Aderder Singan Bianga Lampirkan Kot Kategorikan v Image Singan   Singan Bianga Lampirkan Kot v Kategorikan v Image Singan   Singan Detai Image Singan Image Singan Image Singan   Singan Detai Image Singan Image Singan Image Singan   Singan Detai Image Singan Image Singan Image Singan   Singan Singan Singan Image Singan Image Singan   Singan Singan Singan Singan Image Singan   Singan Singan Singan Singan Singan   Singan Singan Singan Singan Singan   Singan Singan Singan Singan Singan   Singan Singan Singan Singan Singan   Singan Singan Singan Singan Singan   Singan Singan Singan Singan Singan   Singan Singan Singan Singan Singan   Singan Singan Singan Singan Singan   Singan Singan Singan Singan Singan   Singan Singan Singan Singan Singan   Singan Singan Singan Singan Singan   Singan Singan Singan Singan Singan   Singan Singan Singan Singan Singan   Singan Singan Singan Singan <t< th=""><th>III Kalender</th><th></th><th>•</th><th>۵</th><th>? 🧖</th></t<>                                                                                                    | III Kalender                                                              |                                                                                                    | •          | ۵            | ? 🧖   |
| Agustus 2022 Detail     M S S B S J   1 1 2 3 4 4 5   7 8 9 10 11 12   1 1 2 3 4 4 5   7 8 9 10 11 12   1 1 2 3 4 4 5   7 8 9 10 11 12   1 1 2 3 4 4 5   9 00/08/2022   3 0 700   4 1 5 5   9 00/08/2022   0 7 3.0   7 8 0 00/08/2022   0 7 3.0   7 8 0 00/08/2022   0 7 3.0   0 7 3.0   1 1 eterping hart   1 1 eterping hart <td>🔎 Cari Kalender</td> <td>🖬 Simpan 🍵 Buang 🔋 Lampirkan Ikon 🛩 Kategorikan 🛩 🗅</td> <td></td> <td></td> <td>□ ×</td>                                                                                                    | 🔎 Cari Kalender                                                           | 🖬 Simpan 🍵 Buang 🔋 Lampirkan Ikon 🛩 Kategorikan 🛩 🗅                                                                                             |            |              | □ ×   |
| M S S S K   1 1 1 1 1   1 1 1 1 1   1 1 1 1 1   1 1 1 1 1   1 1 1 1 1   1 1 1 1 1   1 1 1 1 1   1 1 1 1 1   1 1 1 1 1   1 1 1 1   1 1 1 1   1 1 1 1   1 1 1 1   1 1 1 1   1 1 1 1   1 1 1 1   1 1 1 1   1 1 1 1   1 1 1 1   1 1 1 1   1 1 1 1   1 1 1 1   1 1 1 1   1 1 1 1   1 1 1 1   1 1 1 1   1 1 1 1   1 1 1 1   1 1 1 1   1 1 1 1   1 1 1 1   1 1 1 1   1 1 1 1   1 1 1 1                                                                                                      | K Agustus 2022                                                            | Detail Umpan Balik Orang 🖧 Asisten penjad                                                                                                    |            |              | i     |
| 1 1 2 3 4   7 8 9 10 11   1 15 17 18   2 22 24 25   28 29 30 1   4 5 5   6 0/02/2022 0   0 0 0   0 0 0   1 1 1   1 1 1   1 1 1   1 1 1   1 1 1   1 1 1   1 1 1   1 1 1   1 1 1   1 1 1   1 1 1   1 1 1   1 1 1   1 1 1   1 1 1   1 1 1   1 1 1   1 1 1   1 1 1   1 1 1   1 1 1   1 1 1   1 1 1   1 1 1   1 1 1   1 1 1   1 1 1   1 1 1   1 1 1   1 1 1   1 1 1   1 1 1   1 1 1   1 1 1   1 1 1   1 </td <td>MSSBKJ</td> <td>1         kan judul untuk acara           Tambahkan orang         +</td> <td></td> <td></td> <td></td>                                                                                                    | MSSBKJ                                                                    | 1         kan judul untuk acara           Tambahkan orang         +                                                                             |            |              |       |
| 14 15 16 17 18 19   21 22 23 24 25 26   28 29 30 1 2   * Kalender Anda Sen 01/08/2022 0 7.00   * Kalender Anda Sen 01/08/2022 0 7.00   Ulang tahun Sepanjang hart Pibbas 5   Kähender Tidak Pernah 6 Kalender   Lainnya Tidak Pernah 6 Kalender   Pemeriksaan Rinerja B X A   Pemeriksaan DTT B X A                                                                                                    | 31     1     2     3     4     5       7     8     9     10     11     12 | Tambahkan lokasi atau ruang 2 MOHAMAD FALDI ATTAMIMI<br>Bebas                                                                                   |            |              |       |
| See 01001/2022   See 01001/2022   See 0101/2022   See 0101/2022   See 0101/2022   See 0101/2022   See 0101/2022   See 0101/2022   See 0101/2022   See 0101/2022   See 0101/2022                                                                                                    | 14 15 16 17 18 19<br>21 22 23 24 25 26                                    | Mai                                                                                                    |            |              |       |
| Sen 01/08/2022     Sen 01/08/2022     Sen 01/1     Sen 01/108/2022     Sen 01/108/2022     Sen 01/1     Sen 01/1     Sen 01/1     Sen 01/1     Sen 01/1     Sen 01/1     Sen 01/1     Sen 01/1     Sen 01/1     Sen 01/1     Sen 01/1     Sen 01/1     Sen 01/1     Sen 01/1     Sen 01/1     Sen 01/1     Sen 01/1     Sen 01/1     Sen 01/1     Sen 01/1     Sen 01/1     Sen 01/1     Sen 01/1<                                                                                                    | 28 29 30 31 1 2                                                           | Sen 01/08/2022 3 07.00 4                                                                                                    |            |              |       |
| Kalender Anda   Kalender   Ulang tahun   Lainnya   Smenit   B   Kalender Iainnya   Pemeriksaan Kinerja   Pemeriksaan DTT                                                                                                    | ,                                                                         | Sen 01/08/2022                                                                                                    |            |              |       |
| Kalender   Ulang tahun   Lainnya   Diang tahun   Lainnya   Stock   Tambahkan pengingat email   Pemeriksaan Kinerja   Pemeriksaan DTT                                                                                                    | ∧ Kalender Anda                                                           | Sepanjang hari Pribadi 5                                                                                                    |            |              |       |
| Ulang tahun<br>Lainnya<br>A Kalender lainnya<br>Pemeriksaan Pendahu<br>Pemeriksaan Kinerja<br>Pemeriksaan DTT                                                                                                    | Kalender                                                                  | Uangi Simpan ke kalender                                                                                                    |            |              |       |
| Lainnya Pengaat Pendaat<br>A Kalender lainnya Tambahkan pengingat email<br>Pemeriksaan Kinerja<br>Pemeriksaan DTT                                                                                                    | Ulang tahun                                                               | Tidak Pernah 6 Kalender 7                                                                                                    |            |              |       |
| <ul> <li>Kalender lainnya</li> <li>Pemeriksaan Pendabu</li> <li>Pemeriksaan KReja</li> <li>Pemeriksaan KReja</li> <li>Pemeriksaan DTT</li> </ul>                                                                                                    | Lainnya                                                                   | Prignigat Perihatsan sebagai<br>15 menit Sibuk v                                                                                                |            |              |       |
| Pemeriksaan KKPD<br>Pemeriksaan KKPD<br>Pemeriksaan KKneja<br>Pemeriksaan DTT                                                                                                    | ∧ Kalender lainnya                                                        | Tambahkan pengingat email                                                                                                    |            |              |       |
| Pemeriksaan LKPD<br>Pemeriksaan Kinerja<br>Pemeriksaan DTT                                                                                                    | Pemeriksaan Pendahu                                                       |                                                                                                    |            |              |       |
| Pemeriksaan Kinerja<br>Pemeriksaan DTT                                                                                                    |                                                                           |                                                                                                    |            |              |       |
| Pemeriksaan DTT                                                                                                    | Pemeriksaan Kinerja                                                       |                                                                                                    |            |              |       |
|                                                                                                    |                                                                           |                                                                                                    |            |              |       |

Gambar 7. Halaman Form Pembuatan Kegiatan

Pedoman Jadwal Pemeriksaan Menggunakan Email BPK

- 1 Judul Kegiatan : Dapat diisi sebagai tahapan kegiatan pemeriksaan
- 2 Lokasi Kegiatan : Dapat diisi lokasi pemeriksaan (entitas)
- 3 Tanggal Kegiatan : Tanggal kegiatan mulai sampai kegiatan selesai
- 4 Jam Kegiatan : Jam kegiatan mulai sampai kegiatan selesai
- 5 Sepanjang Hari/Pribadi : Pengaturan durasi (jam) kegiatan
- 6 Ulang : Pengaturan pengulangan kegiatan dalam kurun waktu tertentu
- 7) Kalender : Pengelompokan kalender sesuai jenis pemeriksaan (kebutuhan)
- 8 Pengingat : Alarm pengingat kegiatan dalam jangka waktu tertentu
- 9 Deskripsi : Uraian atau deskripsi kegiatan dan lampiran file/dokumen
- 10 Partisipan : Orang lain yang dapat mengakses kegiatan yang dibuat.

|                                                                                                    | Lbpk.go.id/owa/#path=/calendar/view/Month                                                                                                    |                                                                                                    | _                  |                       | Management            |                   | € \$     | * ≕           | •          | ÷   |
|----------------------------------------------------------------------------------------------------|----------------------------------------------------------------------------------------------------|----------------------------------------------------------------------------------------------------|--------------------|-----------------------|-----------------------|-------------------|----------|---------------|------------|-----|
| (B) WhatsApp (G) E-Lea                                                                                                | ning BPK: Ma Si SISDMVZ 02 Outlook K Kelola                                                                                                    | fugas MOOC LATSAR CPNS                                                                                          | Cogin    Manajemen | (IIII LMS Lembaga Adm | Free download   Go    | [PDF] TUGAS IDENT | Orive Bi | iray - Drive. |            |     |
| ::: Kalender                                                                                                    | and the second second sec | The second second second second second second second second second second second second second second second se |                    |                       |                       |                   |          | 10            | <i>*</i> , | ÷.  |
| 🔎 Cari Kalender                                                                                                    | 📨 Kirim 📋 Batal 👻 Balas semua 🗠                                                                                                    | 🔋 Lampirkan Ikon 🖌 Ka                                                                                           | ategorikan 🗸 🖸     |                       |                       |                   |          |               |            | ×   |
| <ul> <li>Agustus 2022</li> </ul>                                                                                      | Detail                                                                                                    |                                                                                                    | umpan Balik        | Orang                 | 🖧 Asisten penjadwalan |                   |          |               |            | Î   |
| MSSRKJ                                                                                                    | AT 1. Pengujian Substantif Akun Neraca                                                                                                    |                                                                                                    |                    |                       | +                     |                   |          |               |            | - 1 |
| 31         1         2         3         4         5           7         8         9         10         11         12 | Sofifi, Maluku Utara                                                                                                    |                                                                                                    |                    |                       | AD FALDI ATTAMIMI     |                   |          |               |            |     |
| 14 15 16 17 18 19                                                                                                    | Mulai                                                                                                    |                                                                                                    |                    |                       |                       |                   |          |               |            | - 1 |
| 21 22 23 24 25 26                                                                                                    | Sei 02/08/2022                                                                                                    | 00.00                                                                                                    | Ψ                  |                       |                       |                   |          |               |            | - 1 |
|                                                                                                    | Selesai                                                                                                    |                                                                                                    |                    |                       |                       |                   |          |               |            | - 1 |
|                                                                                                    | Kamis 11/08/2022                                                                                                    | 23.59                                                                                                    | ~                  |                       |                       |                   |          |               |            | - 1 |
| ∧ Kalender Anda                                                                                                    | Sepanjang hari 🗌 Pribadi                                                                                                    |                                                                                                    |                    |                       |                       |                   |          |               |            | - 1 |
| Kalender                                                                                                    | Ulangi                                                                                                    | Simpan ke kalender                                                                                              |                    |                       |                       |                   |          |               |            | - 1 |
|                                                                                                    | Tidak Pernah 👻                                                                                                    | Pemeriksaan LKPD                                                                                                | -                  |                       |                       |                   |          |               |            | - 1 |
| Ulang tahun                                                                                                    | Pengingat                                                                                                    | Perlihatkan sebagai                                                                                             |                    |                       |                       |                   |          |               |            | - 1 |
| Lainnya                                                                                                    | Tidak Ada 👻                                                                                                    | Bebas                                                                                                    | -                  |                       |                       |                   |          |               |            | - 1 |
| ↑ Kalender lainnya                                                                                                    | Tambahkan pengingat email                                                                                                    |                                                                                                    |                    |                       |                       |                   |          |               |            |     |
| Pemeriksaan Pendal                                                                                                    | at i                                                                                                    |                                                                                                    |                    |                       |                       |                   |          |               |            | - 1 |
| Pemeriksaan LKPD                                                                                                    | 🔺 😑 в г <u>и</u> 🗛 а <u>А</u>                                                                                                    | ▲ ☵ ☵ ☵ ➡ ▾                                                                                                    |                    |                       |                       |                   |          |               |            |     |
| Pemeriksaan Kinerja                                                                                                   | 1. Kas di Kasda<br>2. Kas di Bendahara Penerimaan                                                                                                    |                                                                                                    |                    |                       |                       |                   |          |               |            |     |
| Pemeriksaan DTT                                                                                                    | 3. Kas di BLUD<br>4. Piutang                                                                                                    |                                                                                                    |                    |                       |                       |                   |          |               | _          | . * |

Gambar 8. Contoh Isian Halaman Form Pembuatan Kegiatan

Klik tombol 🗧 Simpan untuk menyimpan kegiatan.

#### 4

3

Selesai. Kegiatan telah disimpan di kalender.

# MEMBUAT KEGIATAN BERSAMA

Klik tanggal yang akan dibuat jadwal kegiatannya.

2

1

Isilah halaman *form* pembuatan kegiatan baru lengkap dengan pembagian tugas dan deskripsi kegiatan dari masing-masing anggota tim.

|                       | a na bitana dia sila dan badan dan kana b                                 |                             |                    |                     |                      |                   |              |            | <u> </u> |
|-----------------------|---------------------------------------------------------------------------|-----------------------------|--------------------|---------------------|----------------------|-------------------|--------------|------------|----------|
| Information           | 200.00/www.wpath=/calendar/view/Month                                     |                             | Look B Mandaman    | An INCLUMENT AND    |                      |                   |              | • -• LI    | <b>.</b> |
| whatsApp 🐨 E-Learning | BPR: MaSISDMV2SOUDOOK                                                     | Tugas 🔛 MOOC LAISAR CPINS 🗶 | Login    Manajemen | (🗕 LMS Lembaga Adm. |                      | (PDF) TOGAS IDENT | 9 Drive Blur | ay - Drive |          |
| III Kalender          |                                                                           |                             | -                  |                     |                      |                   |              | \$ ?       |          |
| Cari Kalender         | 🔒 Simpan 📋 Hapus 🛛 Balas semua 🗠                                          | Lampirkan Ikon ∨ Katego     | orikan 🗸 🗋         |                     |                      |                   |              |            | □ ×      |
| ~                     |                                                                           |                             |                    |                     |                      |                   |              |            | -        |
| < Agustus 2022        | Detail                                                                    |                             | 🛡 Umpan Balik      | Orang               | 📇 Asisten penjadwala | n                 |              |            |          |
| MSSRKJ                | AT. 4 Belanja Barang dan Jasa                                             |                             |                    | Tambahkan orang     | +                    |                   |              |            |          |
| 31 1 2 3 4 5          |                                                                           |                             |                    | МОНАЛ               | AD FALDI ATTAMIMI    |                   |              |            |          |
| 7 8 9 10 11 12        | Jailolo, Halmahera Barat                                                  |                             |                    | Bebas               |                      |                   |              |            |          |
| 14 15 16 17 18 19     | Mulai                                                                     |                             |                    |                     |                      |                   |              |            |          |
| 21 22 23 24 25 20     | Minggu 07/08/2022                                                         | 00.00                       | -                  |                     |                      |                   |              |            |          |
|                       | Selesai                                                                   |                             |                    |                     |                      |                   |              |            |          |
|                       | Sel 30/08/2022                                                            | 23.59                       | ~                  |                     |                      |                   |              |            |          |
| ▲ Kalender Anda       | Sepanjang hari Pribadi                                                    |                             |                    |                     |                      |                   |              |            |          |
| Kalender              | Ulangi                                                                    | Simpan ke kalender          |                    |                     |                      |                   |              |            |          |
| Ulang tahun           | Tidak Pernah 👻                                                            | Pemeriksaan DTT             | -                  |                     |                      |                   |              |            |          |
| Laionva               | Pengingat                                                                 | Perlihatkan sebagai         |                    |                     |                      |                   |              |            |          |
|                       | Tidak Ada 👻                                                               | Bebas                       | -                  |                     |                      |                   |              |            |          |
| ▲ Kalender lainnya    | Tambahkan pengingat email                                                 |                             |                    |                     |                      |                   |              |            |          |
| Pemeriksaan Pendahu   | AT 4                                                                      |                             |                    |                     |                      |                   |              |            |          |
| Pemeriksaan LKPD      | BIU AA A                                                                  |                             |                    |                     |                      |                   |              |            |          |
| Pemeriksaan Kinerja   | 1. Penyusunan HPS                                                         |                             |                    |                     |                      |                   |              |            |          |
| Pemeriksaan DTT       | 2. Kesesuaian Jaminan Pelaksanaan<br>3. Kesesuaian Jangka Waktu Pelaksana | an Pekerjaan/Kegiatan       |                    |                     |                      |                   |              |            |          |

Gambar 9. Contoh Isian Halaman Form Pembuatan Kegiatan

#### 3

Ulangi langkah ke 2 dengan mencatat setiap kegiatan masing-masing anggota tim pada kalender lengkap dengan durasi (waktu mulai dan waktu selesai) sekaligus deskripsi kegiatan.

#### 3

Setiap kegiatan dari anggota tim dapat diberi pembeda berupa warna yang dapat dipilih pada menu <sub>Kategorikan</sub> v.

| ← → C in mail.bpk.g B WhatsApp @ E-Learning BP                                                                                                    | o.id/owa/#path=/0<br>%: Ma 🧃 SISDM | calendar/view/Mor<br>W2 💿 Outlook | nth<br>🗶 Kelola Tugas 💠 | MOOC LATSAR CPNS 🚶 | 🕻 Login 🛛 Manajemen       | 📖 LMS Lembaga Adm                                         | 📖 🚺 Free download   Go                                                            | 😢 🖈 🗯 🗊 🔲 🌍 :                                                                                                    |
|----------------------------------------------------------------------------------------------------|------------------------------------|-----------------------------------|-------------------------|--------------------|---------------------------|-----------------------------------------------------------|-----------------------------------------------------------------------------------|----------------------------------------------------------------------------------------------------|
| 🗰 Kalender                                                                                                    |                                    |                                   |                         | allen-             | -                         | 1                                                         |                                                                                   | 🚅 🕹 🕹 🖓                                                                                                    |
| 🔎 Cari Kalender                                                                                                    | 🕣 Baru   🛩                         | 🗄 Tambahkan                       | kalender 🛩 🖸 Ba         | gikan 🖌 🛛 兽 Cetak  |                           | Minagu 07/0                                               | 19/2022 hinaga Sol                                                                | 4                                                                                                    |
| Agustus 2022 >                                                                                                    | < > Ag                             | ustus 2022                        | ~                       |                    |                           | 30/08/2022<br>Jailolo, Halmahera                          | a Barat                                                                           | Hari Minggu kerja Minggu Bulan   Hari ini                                                                          |
| M S S B K J S                                                                                                    | Pemeriksaan D<br>Minggu            | TT Senin                          | 2                       | Rabu               | Kamis                     | AT. 4 Belar                                               | ija Barang dan                                                                    | 3<br>07 Agustus 2022 >>                                                                                            |
| 14         15         16         17         18         19         20           21         22         23         24         25         26         27 | 31                                 | 1 Agust<br>Perjalanan ke          | 2<br>Lokasi Pembicaraan | Awal de Penelaahan | 4<br>Peraturan Penelaahan | 1. Penyusunan HP<br>Pelaksanaan 3. Ke<br>Pelaksanaan Peke | 'S 2. Kesesuaian Jaminan<br>sesuaian Jangka Waktu<br>rjaan/Keqiatan 4. Kesesuaian | AT 1. Pengujian SPI dan Belanja Modal<br>3 minggu 3 hari Jailolo, Halmahera Barat<br>AT 2. Belanja Barang dan Jasa |
| 28 29 30 31 1 2 3                                                                                                    | 7                                  | 8                                 | 9                       | 10                 | 11                        | 👰 монам                                                   | IAD FALDI ATTAMIMI                                                                | 3 minggu 3 hari Jaliolo, Halmahera Barat<br>AT 3. Belanja Modal<br>3 minggu 3 hari Jaliolo, Halmahera Barat        |
| ↑ Kalender Anda                                                                                                    | AT 2. Belanja Bara                 | ng dan Jasa<br>+3                 | +3                      | +3                 | +3                        | 🖊 Edit 📋 H                                                | apus                                                                              | AT, 4 Belanja Barang dan Jasa<br>3 minggu 3 hari Jailolo, Halmahera Barat<br>KT, Pemeriksaan Atas Belanja Daerah   |
| Kalender                                                                                                    | 14<br>AT 1 Recording CD            | 15<br>Lidas Balasia Modal         | 16                      | 17                 | 18                        | 19                                                        | 20                                                                                | 3 minggu 3 hari Jailolo, Halmahera Barat 🔹 🕨                                                                       |
| Ulang tahun                                                                                                    | AT 2. Belanja Bara                 | ng dan Jasa                       |                         |                    |                           |                                                           |                                                                                   |                                                                                                    |
| Lainnya                                                                                                    | 21                                 | +3 22                             | +3 23                   | +3 24              | +3 25                     | +3 26                                                     | +3 27                                                                             | +3                                                                                                    |
| ∧ Kalender lainnya                                                                                                    | AT 1. Pengujian SP                 | i dan Belanja Modal               |                         |                    |                           |                                                           | Le 7                                                                              |                                                                                                    |
| Pemeriksaan Pendahuluz                                                                                                    | AT 2. Belanja Bara                 | ng dan Jasa<br>+3                 | +3                      | +3                 | +3                        | +3                                                        | +3                                                                                | +3                                                                                                    |
| Pemeriksaan LKPD                                                                                                    | 28<br>AT 1 Pengulian SP            | 29<br>Ldan Belania Modal          | 30                      | 31<br>Permutation  | 1 Sep                     | 2<br>n dan Diskusi                                        | 3                                                                                 | _                                                                                                    |
| Pemeriksaan Kinerja 👙                                                                                                    | AT 2. Belanja Bara                 | ng dan Jasa<br>+3                 | +3                      | +3                 | ren, venimilain langgapa  | ri dan olskosi                                            |                                                                                   |                                                                                                    |
| a 43f5Sc95472aa074pdf                                                                                                    | ^                                  |                                   |                         |                    |                           |                                                           |                                                                                   | Tampilkan semua 🗙                                                                                                  |

Gambar 10. Contoh Jadwal Kegiatan Pemeriksaan

- 1 Nama Kalender : Nama/jenis pemeriksaan yang akan dilaksanakan
- 2 Kegiatan : Kegiatan harian per tanggal
- 3 Rincian Kegiatan: Seluruh kegiatan pada jadwal di tanggal yang sama
- 4 Deskripsi Kegiatan: Memuat keterangan pendukung dari kegiatan

### 4

Membagikan kalender dengan anggota tim lainnya ataupun pimpinan dengan menekan tombol 🗘 Bagikan 🗸 .

### 5

lsikan daftar peserta yang akan diundang untuk perpartisipasi dalam jadwal pemeriksaan yang telah dibuat.

| With the function         Status         Status                                                                                                    | $\leftarrow \rightarrow C$ (A mail br | ok oo id/owa/#r                        | ath=/calendar/view/Mo      | oth                 |                                |                       |                     |                                         | e e e e                     | ज्ञा 📾       |
|----------------------------------------------------------------------------------------------------|---------------------------------------|----------------------------------------|----------------------------|---------------------|--------------------------------|-----------------------|---------------------|-----------------------------------------|-----------------------------|--------------|
| Image: Image: | WhatsApp                              | ig BPK: Ma 😫                           | SISDMV2 0 Outlook          | 🗶 Kelola Tugas  🏭 M | MOOC LATSAR CPNS 🛛 🗶 Login     | Manajemen 🛍           | LMS Lembaga Adr     | m_ 🚺 Free download   Go 🍾 [PDF] TUGA    | S IDENT b) Drive Bluray - D | Drive        |
| Con Keinder                                                                                                    |                                       |                                        |                            |                     |                                |                       |                     | 6-15 -                                  |                             | ¢?           |
|                                                                                                    | 🔎 Cari Kalender                       | 🕣 Baru   🗠                             | Tambahkan kalend           | er 🜱 📿 Bagikan 🜱    | 😑 Cetak                        |                       |                     | ™ Kirim X Buang                         |                             | (            |
| S S S H / L S       S S S H / L S       Freedom / L S S S H / L S       Freedom / L S S S H / L S S S H / L S       Freedom / L S S S H / L S S S H                                                                                                    | Adustus 2022 >                        | < > A                                  | austus 2022 🗸              |                     |                                |                       |                     | Bagi dengan:                            |                             |              |
| 31       1       2       3       4       5       6       7       6       9       1       1       1       1       1       1       1       1       1       1       1       1       1       1       1       1       1       1       1       1       1       1       1       1       1       1       1       1       1       1       1       1       1       1       1       1       1       1       1       1       1       1       1       1       1       1       1       1       1       1       1       1       1       1       1       1       1       1       1       1       1       1       1       1       1       1       1       1       1       1       1       1       1       1       1       1       1       1       1       1       1       1       1       1       1       1       1       1       1       1       1       1       1       1       1       1       1       1       1       1       1       1       1       1       1       1       1       1       1                                                                                                    | MSSBKJS                               | Pemeriksaan                            | DTT                        |                     |                                |                       |                     |                                         |                             |              |
| 7       8       9       10       11       22       3       4       5         14       15       17       8       9       10       11       10       5         2       23       3       4       5       5       5       5       5       5       5       5       5       5       5       5       5       5       5       5       5       5       5       5       5       5       5       5       5       5       5       5       5       5       5       5       5       5       5       5       5       5       5       5       5       5       5       5       5       5       5       5       5       5       5       5       5       5       5       5       5       5       5       5       5       5       5       5       5       5       5       5       5       5       5       5       5       5       5       5       5       5       5       5       5       5       5       5       5       5       5       5       5       5       5       5       5       5                                                                                                    | 31 1 2 3 4 5 6                        |                                        |                            | Selasa              |                                | Kamis                 | Jum                 | ANUGRAH JIHADI                          | Educ                        | - X          |
| A is or is or is  |                                       |                                        |                            |                     |                                |                       |                     | anugrah.jihadi@bpk.go.id                | CONTRA                      | •            |
| I I D D J J I Z D       Spi right beträgt kalender dengan Anda         7       8       9       10       11       12         A Kalender Anda       AT Enrogian Sträden Kalenda       Kalender       Kalender       Kalende                                                                                                    |                                       |                                        | Perjalanan ke Lol          | casi Pembicaraan Av | al dengar Penelaahan Peraturan | Penelaahan Sist       | tem Pengendalian Ir | Subielc                                 |                             |              |
| 7       8       9       10       11       12         A       Kalender Anda<br>Kalender       AT 2. Neugalan SP1 den Balaga Kanang den Jass       AT 2. Neugalan SP1 den Balaga Kanang den Jass       At 2. Neugalan SP1 den Balaga Kanang den Jass       At 2. Neugalan SP1 den Balaga Kanang den Jass       At 2. Neugalan SP1 den Balaga Kanang den Jass       At 2. Neugalan SP1 den Balaga Kanang den Jass       At 2. Neugalan SP1 den Balaga Kanang den Jass       At 2. Neugalan SP1 den Balaga Kanang den Jass       At 2. Neugalan SP1 den Balaga Kanang den Jass       At 2. Neugalan SP1 den Balaga Kanang den Jass       At 2. Neugalan SP1 den Balaga Kanang den Jass       At 2. Neugalan SP1 den Balaga Kanang den Jass       At 2. Neugalan SP1 den Balaga Kanang den Jass       At 2. Neugalan SP1 den Jass       At 2. Neugalan SP1 den Balaga Kanang den Jass       At 2. Neugalan SP1 den Jass       At 2. Neugalan SP1 den Balaga Kanang den Jass       At 3       At 3       At 3       At 3       At 3       At 3       At 4       At 4                                                                                                    |                                       |                                        |                            |                     |                                |                       |                     | Saya ingin berbagi kalender dengan Anda |                             |              |
| A LL Progrigues CPI data bibling Model       AT 2. Reling Ranny data has:       AT 2. Reling Ranny data has:         A Kalender       +3       +3       +3       +3         Ulang tahun       AT 1. Progrigues PFI data bibling Model       International SPI data bibling Model       International SPI data bibling Model                                                                                                    |                                       |                                        |                            |                     |                                |                       |                     | Kalender                                |                             |              |
| At 2. Betrigs Barroy dan Jas         Kalender       +3       +3       +3       +3       +3         Ulang tahun       14       15       16       17       18       19         At 1. Anoglin SPI dan Beterja Model                                                                                                    | A Kalondor Anda                       | AT 1. Pengujian S                      | 5PI dan Belanja Modal      |                     |                                |                       |                     | Pemeriksaan Kinerja 👻                   |                             |              |
| Kölender     (*)     (*)     (*)     (*)     (*)       Ulang tahun     14     15     16     17     18     19       Lainnya     AT2. Belegis Busing das Jass     AT2. Belegis Busing das Jass     43     43     43       Kalender lainnya     -1     -2     23     24     25     26       Pemeriksaan Pendahuluan     AT3. Belegis Busing das Jass                                                                                                    |                                       | AT 2. Belanja Bar                      | rang dan Jasa              |                     |                                |                       |                     |                                         |                             |              |
| Ulang tahun       IA       IS       IS <this< th="">       IS       IS       IS       IS       IS       IS       IS       IS       IS       IS       IS       IS       IS       IS       IS       IS       IS       IS       IS       IS       IS       IS       IS       IS       IS       IS       IS       IS</this<>                                                                                                    | Kalender                              |                                        |                            | +3                  | +3                             | +3                    | +3                  |                                         |                             |              |
| Linnya       Af 2. Bitaga Buorg des Jas         A Kalender Jainnya       +3       +3       +3       +3         A Kalender Jainnya       +3       +3       +3       +3       +3         Premeriksaan Pendahulari       Af 2. Bitaga Biorg des Jass       Af 2. Bitaga Biorg des Jass       Af 3       +3       +3       +3       +3       +3       +3       +3       +3       +3       +3       +3       +3       +3       +3       +3       +3       +3       +3       +3       +3       +3       +3       +3       +3       +3       +3       +3       +3       +3       +3       +3       +3       +3       +3       +3       +3       +3       +3       +3       +3       +3       +3       +3       +3       +3       +3       +3       +3       +3       +3       +3       +3       +3       +3       +3       +3       +3       +3       +3       +3       +3       +3       +3       +3       +3       +3       +3       +3       +3       +3       +3       +3       +3       +3       +3       +3       +3       +3       +3       +3       +3       +3       +3       +3       +3 <td>Ulang tahun</td> <td>AT 1. Pengulian S</td> <td>ID<br/>PI dan Belania Modal</td> <td>10</td> <td>17</td> <td>18</td> <td>19</td> <td></td> <td></td> <td></td>                                                                                                    | Ulang tahun                           | AT 1. Pengulian S                      | ID<br>PI dan Belania Modal | 10                  | 17                             | 18                    | 19                  |                                         |                             |              |
| A Kalender lainnya       +3       +3       +3       +3       +3         21       22       23       24       25       26         Pemerikaan Pendahuan       AT2. Neurgia Marka Mada                                                                                                    | Lainnya                               | AT 2. Belanja Bar                      | rang dan Jasa              |                     |                                |                       |                     |                                         |                             |              |
| Alter User Name Volt     21     22     23     24     25     26       Permeriksan Rendahulun     Att Brongian Striden Relativa Model                                                                                                    | A Kalandar lainnua                    |                                        |                            |                     |                                |                       |                     |                                         |                             |              |
| Permerikaan Pendahulan         Af L Pungjian SH dan Belanja Model           Permerikaan LKPD         +3         +3         +3         +3         +3         +3         +3         +3         +3         +3         +3         +3         +3         +3         +3         +3         +3         +3         +3         +3         +3         +3         +3         +3         +3         +3         +3         +3         +3         +3         +3         +3         +3         +3         +3         +3         +3         +3         +3         +3         +3         +3         +3         +3         +3         +3         +3         +3         +3         +3         +3         +3         +3         +3         +3         +3         +3         +3         +3         +3         +3         +3         +3         +3         +3         +3         +3         +3         +3         +3         +3         +3         +3         +3         +3         +3         +3         +3         +3         +3         +3         +3         +3         +3         +3         +3         +3         +3         +3         +3         +3         +3         +3         +3 <t< td=""><td></td><td>21</td><td>22</td><td>23</td><td>24</td><td>25</td><td>26</td><td></td><td></td><td></td></t<>                                                                                                    |                                       | 21                                     | 22                         | 23                  | 24                             | 25                    | 26                  |                                         |                             |              |
| Pemeriksan LKPD     +3     +3     +3     +3       Pemeriksan Kinerja     28     29     30     31     1 Sep       Pemeriksan Kinerja     28     29     30     31     1 Sep       Premeriksan DTT     ATL: Peneging Strain Beleging Model     Pengeuwang LTL: Perministram Tenggapam dan Diskusi       ATL: Peneging dan Jasa     -3     +3     +3       -3     +3     +3     +3                                                                                                    | Pemeriksaan Pendahuluan               | AT 1. Pengujian S<br>AT 2. Belania Bar | iPI dan Belanja Modal      |                     |                                |                       |                     |                                         |                             |              |
| Permerikaan Kindrja     28     29     30     31     1 Sep     2       Permerikaan OTT     AT 2. Bidnija Brang dan Jaca     Perjasunani 112 Perministan Tanggapan dan Distant     Perjasunani 112 Perministan Tanggapan dan Distant       43     +3     +3     +3       43155:e95472as074_pdf      Tamplikan semu                                                                                                    | Pemeriksaan LKPD                      |                                        | +3                         |                     |                                |                       | +3                  |                                         |                             |              |
| At L Angujian SPi dan Babanja Modal     Penyasunan LTP, Permintaan Tanggapan dan Diskual       AT 2. Belanja Burang dan Jasa     +3     +3       +3     +3     +3                                                                                                    | Pemeriksaan Kinerja                   |                                        |                            |                     |                                |                       |                     |                                         |                             |              |
|                                                                                                    | Pemeriksaan DTT                       | AT 1. Pengujian S                      | 5PI dan Belanja Modal      |                     | Penyusunan LTP, Permi          | ntaan Tanggapan dan i | Diskusi             |                                         |                             |              |
| Z 43155cg5472aa074_pdf                                                                                                    |                                       | Al Z. Belanja Bar                      | rang dan Jasa              |                     | .1                             |                       |                     |                                         |                             |              |
| a 43/55c95472aa074pdf \land Tampilkan semu                                                                                                    |                                       |                                        | 70                         | 70                  | 70                             |                       |                     |                                         |                             |              |
|                                                                                                    | a 43f55c95472aa074pd                  |                                        |                            |                     |                                |                       |                     |                                         | Tam                         | pilkan semua |

Gambar 10. Menambahkan Peserta/Partisipan

6

Setelah menambahkan peserta menggunakan database yang ada di email BPK, maka pilih tombol Ririm untuk mengundang orang lain untuk dapat berpartisipasi dan melakukan pengeditan maupun menambahkan data pada jadwal yang telah dibuat.

### 7

Peserta yang telah diundang akan menerima notifikasi pada email BPK untuk menerima undangan jadwal bersama.

#### 8

Daftar peserta yang dibagikan jadwal pemeriksaan meliputi seluruh tim pemeriksa dan pimpinan (Kasubaud dan Kalan).

Jadwal pemeriksaan yang telah dibagikan dengan pimpinan dan tim pemeriksa dapat diakses dan diedit secara bersama-sama sesuai dengan kebutuhan pemeriksaan. Pada tampilan jadwal di level pimpinan, akan ada daftar jadwal pemeriksaan yang telah dibagikan oleh masing-masing tim pemeriksa sehingga memudahkan fungsi kontrol bagi kegiatan pemeriksaan.

0

0

Ο

Ο

| ← → C 🔒 mail.bpk.g                        | o.id/owa/#path=/cale                           | endar/view/Month                            |                         |                           |                                  |                                                |                                 | _<br>* ک                                                                                  | 🔺 🖬 🌍 E             |
|-------------------------------------------|------------------------------------------------|---------------------------------------------|-------------------------|---------------------------|----------------------------------|------------------------------------------------|---------------------------------|-------------------------------------------------------------------------------------------|---------------------|
| 😰 WhatsApp l 🐵 E-Learning BP              | rk: Ma 😫 SISDMV2                               | 💿 Outlook 🖌 Kelol                           | a Tugas 🛛 👯 MOOC LAI    | 'SAR CPNS 🔀 Logir         | n 🛚 Manajemen 🕮 LN               | IS Lembaga Adm 🔰 Fi                            | ree download   Go 👌             | [PDF] TUGAS IDENT 🚯 Drive Blura                                                           | y - Drive           |
| 🗰 Kalender                                |                                                |                                             |                         | -                         |                                  | ~                                              | TE                              | -                                                                                         | ø? 🍕                |
| 🔎 Cari Kalender                           | 🔁 Baru   🜱                                     | Tambahkan kalender                          | Y 🗘 Bagikan Y           | 🖶 Cetak                   |                                  |                                                |                                 |                                                                                           |                     |
| « Agustus 2022 >                          | < > Agus                                       | stus 2022 🗸                                 |                         | 2                         |                                  |                                                |                                 | Hari Minggu kerja Minggu                                                                  | Bulan   Hari ini    |
| MSSRKJS                                   | Pemeriksaan DTT                                | Pemeriksaan Kinerja                         | Pemeriksaan LKPD        |                           |                                  |                                                |                                 |                                                                                           | 4                   |
| 31 1 2 3 4 5 6                            | Minggu                                         | Senin                                       | Selasa                  | Rabu                      | Kamis                            | Jumat                                          | Sabtu                           | 12 Agustus 2022                                                                           |                     |
| 7 8 9 10 11 12 13<br>14 15 16 17 18 19 20 | 31                                             | 1 Agust                                     | 2                       | 3                         | 4                                | 5                                              | 6                               | AT 1. Pengujian SPI dan Belanja I<br>3 minggu 3 bari Jailolo, Halmaber                    | Modal               |
| 21 22 23 24 25 26 27                      |                                                | Pembicaraan Awal de<br>Perialanan Berangkat | AT 1. Pengujian Substan | ntif Akun Neraca          |                                  |                                                |                                 | AT 2. Belanja Barang dan Jasa                                                             |                     |
| 28 29 30 31 1 2 3                         |                                                | +1                                          | +5                      |                           | +5                               | ·                                              | 3                               | <ul> <li>3 minggu 3 hari Jailolo, Halmaher</li> <li>AT 3. Belanja Modal</li> </ul>        | a Barat 🔹 🕨         |
|                                           | 7                                              | 8                                           | 9                       | 10                        | 11                               | 12                                             | 3                               | 3 minggu 3 hari Jailolo, Halmaher                                                         | a Barat 🔹 🕨         |
| ∧ Kalender Anda                           | AT 1. Pengujian Subst<br>AT. 2 Pengujian Subst | antif Akun Neraca<br>antif Akun Neraca      |                         |                           |                                  | AT 1. Pengujian Subst<br>AT 2. Pengujian Subst | anti Akun LRA<br>Ianti Akun LRA | 3 minggu 3 hari Jailolo, Halmaher                                                         | a Barat 🔹 🕨         |
| Kalender                                  | +1                                             | 3 +13                                       | +13                     | •                         | -13 +                            | 1 +1                                           | 3 +                             | <ol> <li>KT. Pemeriksaan Atas Belanja Da<br/>3 minggu 3 hari Jailolo, Halmaher</li> </ol> | erah<br>a Barat 🖪 🕨 |
| Ulang tahun                               | 14                                             | 15                                          | 16                      | 17                        | 18                               | 19                                             | 20<br>Descidentification b      | AT 1. Testing<br>2 minggu 2 hari Daruba, Pulau Me                                         | protai 🔹            |
| Lainnya                                   | AT 2. Tracing                                  |                                             |                         |                           |                                  |                                                | Pengidentifikasian M            | AT 2. Tracing                                                                             |                     |
| t Kalender Linner                         | +1                                             | 3 +13                                       | +13                     | +                         | -13 +                            | 13 +1                                          | 3 +                             | AT 3. Treatment                                                                           | protai              |
| 1 Kalender lainnya                        | 21<br>AT 1. Penguijan SPI da                   | 22<br>an Belania Modal                      | 23                      | 24                        | 25                               | 26                                             | 27                              | 2 minggu 2 hari Daruba, Pulau Mo<br>AT 4. Edukasi dan Sosialisasi                         | protai 🔹 🕨          |
| Pemeriksaan Pendahuluan                   | AT 2. Belanja Barang                           | dan Jasa                                    |                         |                           |                                  |                                                |                                 | 2 minggu 2 hari Daruba, Pulau Mo                                                          | protai < 🕨          |
| Pemeriksaan LKPD                          | +                                              | 8 +8                                        | +8                      |                           | +8                               | +8 +                                           | 5                               | AT 1. Pengujian Substantif Akun     1 minggu 2 hari Sofifi, Maluku Uta                    | LRA<br>ra ▶         |
| Pemeriksaan Kinerja                       | 28<br>AT 1, Pengujian SPI da                   | 29<br>an Belania Modal                      | 30                      | 31<br>Penyusunan LTP. Per | 1 Sep<br>mintaan Tanggapan dan ( | 2<br>Diskusi                                   | 3                               | AT 2. Pengujian Substantif Akun<br>1 minggu 2 hari Sofifi, Maluku Uta                     | LRA<br>ra           |
| Pemeriksaan DTT                           | AT 2. Belanja Barang (                         | dan Jasa                                    |                         |                           | Penyusunan Langka                | h Pemeriksaan dan Bukti A                      | Exit Meeting                    | AT 4. Pengujian Substantif Akun                                                           | LRA                 |
|                                           | • ·                                            | 5 +5                                        | +5                      |                           | +1                               |                                                |                                 | nan sonn, Maloko ota                                                                      |                     |

Gambar 11. Tampilan Kalender Jadwal Pemeriksaan

9

- 1 Daftar rincian jadwal yang dibagikan dengan tim atau pimpinan
- 2 Daftar jadwal yang sementara terbuka pada tampilan
- 3 Tanggal yang sedang dibuka rincian kegiatannya
- 4 Rincian kegiatan pada tanggal sedang dibuka dari semua jadwal

# **MENERIMA KEGIATAN BERSAMA**

### 1

Apabila pengguna telah membagikan jadwal pemeriksaan kepada anggota tim maupun pimpinan, maka peserta lainnya akan mendapat dari pengguna melalui email.

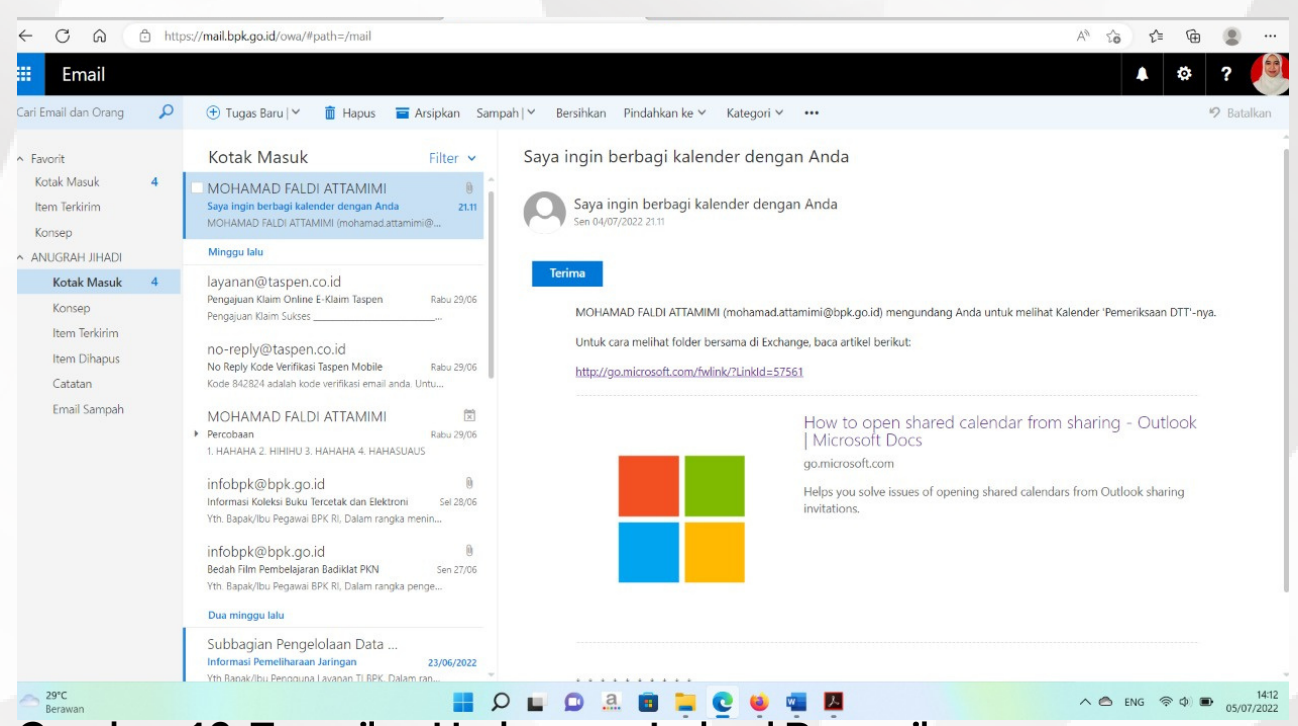

Gambar 12. Tampilan Undangan Jadwal Pemeriksaan

#### 2

Untuk dapat melalukan kegiatan bersama dalam penjadwalan maka peserta yang dibagikan jadwal pemeriksaan dapat mengklik Terima

### 3

Apabila peserta sudah menerima undangan jadwal pemeriksaan maka peserta juga dapat melakukan perubahan (*edit*) ataupun memperbaharui (*update*) jadwal pemeriksaan yang ada, sekaligus menambahkan catatan atau koreksi.

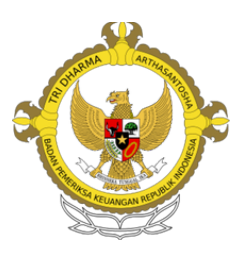

BADAN PEMERIKSA KEUANGAN PERWAKILAN PROVINSI MALUKU UTARA